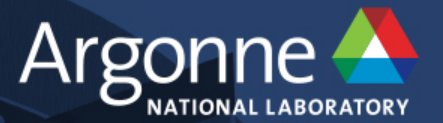

# Debugging on the ALCF Theta and Cooley Systems

Computational Performance Workshop May 6, 2020

> Ray Loy ALCF

www.anl.gov

# OUTLINE

- Interactive jobs
- Core dumps ATP
- Snapshots STAT
- Starting up DDT / MAP

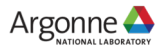

#### Interactive jobs for test runs (Theta, Cooley)

- Submit an interactive job to the queue, e.g.
  - qsub –I –t 30 –n 4 –A Comp\_Perf\_Workshop –q queue\_name
- When the job "runs", the nodes are allocated, and you get a prompt from a new shell started on a "MOM" node (Theta) or job head node (Cooley)
  - This shell behaves like the one that executes a Cobalt script job
- Start your compute node run just like you would inside a Cobalt script job.
  - Theta: aprun –N 64 –d 1 –j 1 –cc depth a.out
  - Cooley: mpirun –f \$COBALT\_NODE\_FILE -n 12 a.out
  - Or just run your Cobalt job script: ./myjobscript.sh
- When you exit the shell, the Cobalt job will exit

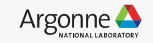

#### Interactive jobs for test runs (Theta, Cooley)

- Note: When the Cobalt job runs out of time, the shell continues running.
  - There is no warning message
  - Telltale sign: aprun will fail
  - Check job status with "qstat \$COBALT\_JOBID"
- Note: If you need X11 forwarding from your interactive job to display back to your laptop
  - Connect from your laptop to the login node using ssh -Y
  - Add the following to your ~/.ssh/config on Theta/Cooley (not on your laptop):
    - ForwardX11 yes
    - FowardX11Trusted yes
  - Submit your interactive job

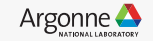

# Theta: ATP

ATP = Abnormal Termination Processing

- generates a STAT format merged stack backtrace (file atpMergedBT.dot)
- view the backtrace file with **stat-view** (module load stat)

Link your app with ATP

- Before linking, check that the "atp" module is loaded (module list)
- Cray and Intel compilers will link in ATP automatically

In your job script, set environment before running your app – export ATP\_ENABLED=1

– aprun ...

- If your program crashes, ATP will invoke STAT to dump a backtrace file

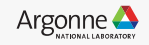

# **Example code that fails**

```
void branch3(int myrank, int nprocs) {
    if (myrank>0)
        sleep(600);
    else {
        sleep(5);
        abort();
    }
}
void branch2(int myrank,int nprocs) {
```

if (myrank < nprocs/8) branch3(myrank, nprocs); else sleep(600);

```
void branch1(int myrank, int nprocs) {
  if (myrank < nprocs/4)
    branch2(myrank,nprocs);
  else
    sleep(600);
}</pre>
```

int main(int argc, char \*argv[]) {
...
if (myrank < nprocs/2)
 branch1(myrank,nprocs);
 else
 sleep(600);</pre>

...

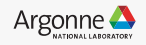

# **STAT-VIEW**

module load stat stat-view atpMergedBT.dot

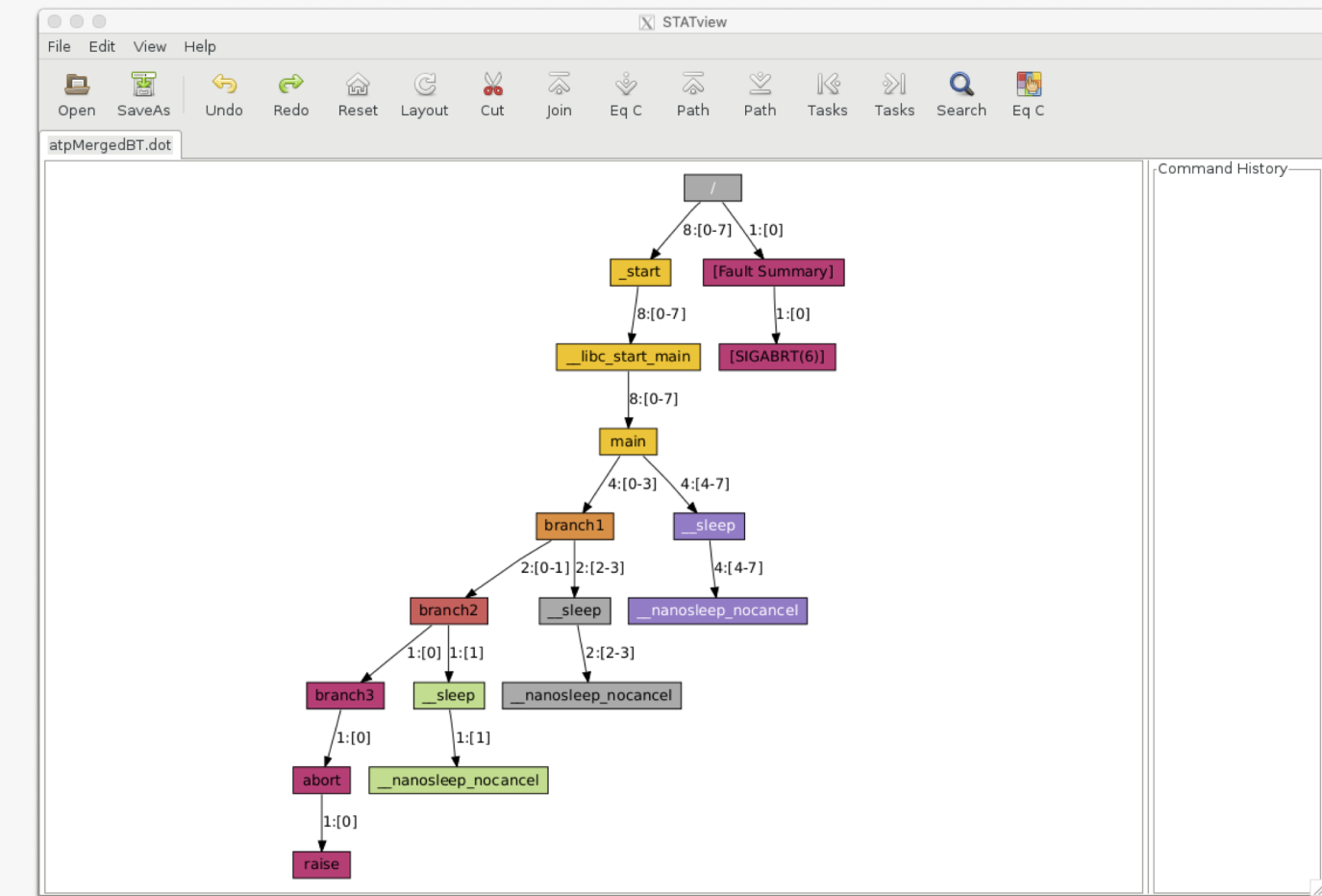

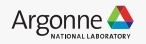

# **THETA: STAT snapshot**

- While program is running (e.g. deadlocked), you can generate a merged backtrace snapshot showing where your program is.
- Summary: on the MOM node, invoke "stat-cl pid" where pid is the aprun pid
- In an interactive job:

| hostname                | # identify the MOM node you are on                        |
|-------------------------|-----------------------------------------------------------|
| module unload xalt      | # xalt wraps aprun resulting in 2 processes named "aprun" |
| aprun &                 |                                                           |
| echo "aprun pid is \$!" |                                                           |

# wait until you think the program is deadlocked module load stat DISPLAY="" stat-cl *pid* 

 Snaphot files are placed in the subdirectory stat\_results e.g. stat\_results/stat-test.0000/

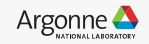

# **THETA: STAT snapshot (con't)**

• Or in your job script:

hostname# identify the MOM node you are onmodule unload xalt# xalt wraps aprun resulting in 2 processes named "aprun"aprun ... &echo "aprun pid is \$!"wait

During the run, ssh to the same MOM node

ps –u *username* # Alternate way to determine pid of aprun module load stat DISPLAY="" stat-cl *pid* 

 Snaphot files are placed in the subdirectory stat\_results, e.g. stat\_results/stat-test.0000/

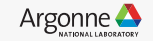

# Allinea DDT and MAP

- Environment
  - Theta: module load forge (/soft/environment/modules/modulefiles)
  - Cooley: Add key +ddt to ~/.soft.cooley (or soft add +ddt)
  - Other modules/keys available for specific versions
- Check version by typing ddt --version
  - ALCF is currently at version 19.1.2 (May 1, 2020)
- Compile with –g –O0
- See also:

https://www.alcf.anl.gov/support-center/theta/arm-ddt-theta

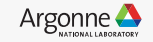

#### Aside: ssh ControlMaster

- If you enable ssh ControlMaster, you will only need to authenticate your first connection to a remote host.
  - Additional ssh connections to the same host will piggyback
  - Be mindful of what else on your laptop might invoke ssh
- Supported on Linux, Mac. For Windows only >= Windows 10 if enabled (?)
- In your laptop ~/.ssh/config add these lines:
  - ControlMaster auto
  - ControlPath <u>~/.ssh/master-%r@%h:%p</u>
- Note: If you need X11 forwarding (i.e. ssh -Y) then you must start the first ssh connection using -Y and also include -Y on any secondary ssh connections you make that need the forwarding.

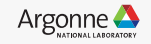

# Allinea DDT startup (likewise for MAP)

- Option 1: Run using remote client (RECOMMENDED)
  - For Mac or Windows, download and install "Remote client"
    - <u>https://developer.arm.com/tools-and-software/server-and-hpc/downloads/arm-forge</u>
  - For Linux download full version of Forge (no license required for use as remote client)
  - Note version must match between remote client and target machine
    - N.B. Remote Client downloads for older versions of Arm Forge
- Option 2: Run client on login node (Not recommended)
  - Start X11 server on your laptop and ssh –Y to login node
  - module load forge
  - ddt &

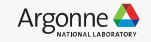

#### DDT Remote Client (1)

#### GUI looks just like the X11 Client

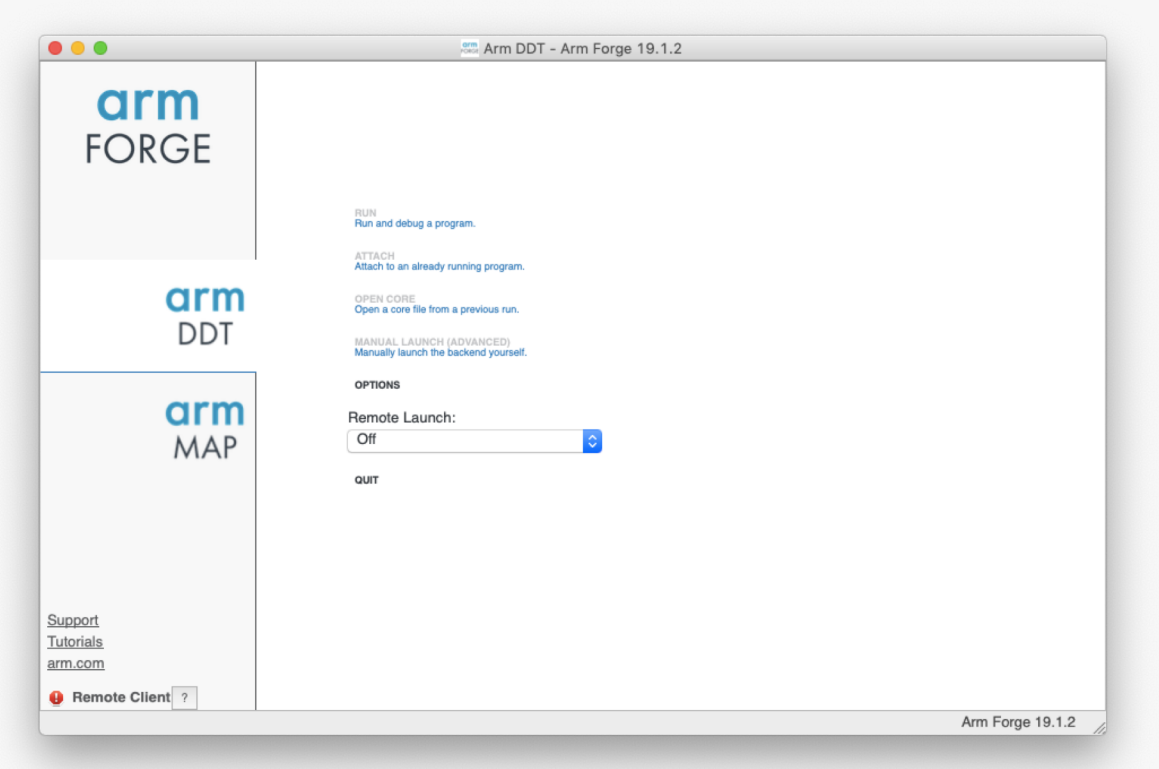

1/

## DDT Remote Client (2,3)

Select "configure", then in dialog box "Add" to set up a new connection

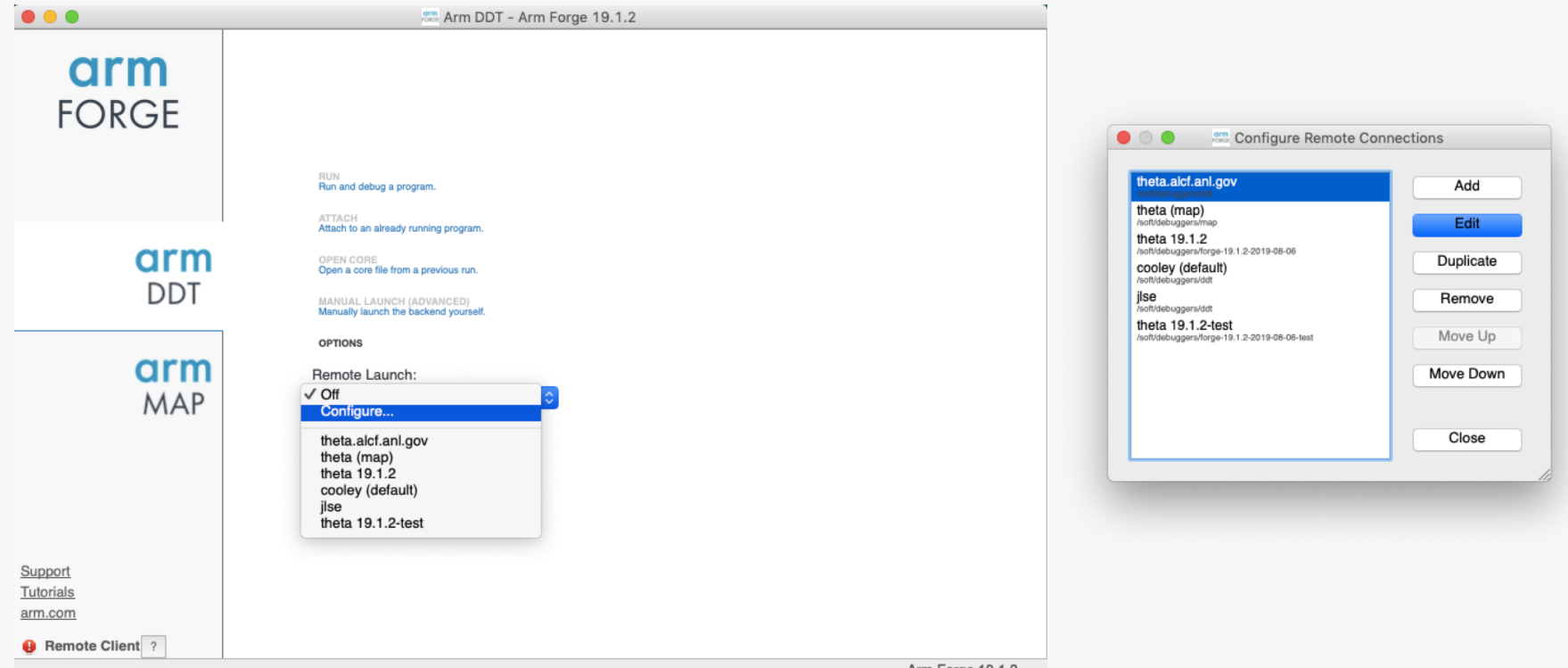

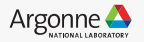

# DDT Remote Client (4)

Note: this remote installation directory is the system default version of DDT, corresponding to *module load forge*. Click "Test Remote Launch" to verify, then OK.

|                             | Remote Launch Settings                      |                    |
|-----------------------------|---------------------------------------------|--------------------|
| Connection Nar              | e: user_name@theta.alcf.anl.gov             |                    |
| Host Nar                    | ne: user_name@theta.alcf.anl.gov            |                    |
|                             | How do I connect via a gateway (multi-hop)? |                    |
| Remote Installation Directo | ry: /soft/debuggers/ddt                     |                    |
| Remote Sc                   | ipt Optional                                |                    |
|                             | Always look for source files locally        |                    |
| KeepAlive Packe             | ts: Enable                                  |                    |
| Interv                      | al: 30 seconds                              | Ĵ                  |
|                             | Proxy through login node                    |                    |
|                             |                                             | Test Remote Launch |
|                             |                                             |                    |
|                             |                                             |                    |
| Help                        |                                             | OK Cancel          |

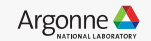

#### DDT Remote Client (5)

Now that it is defined, select remote machine

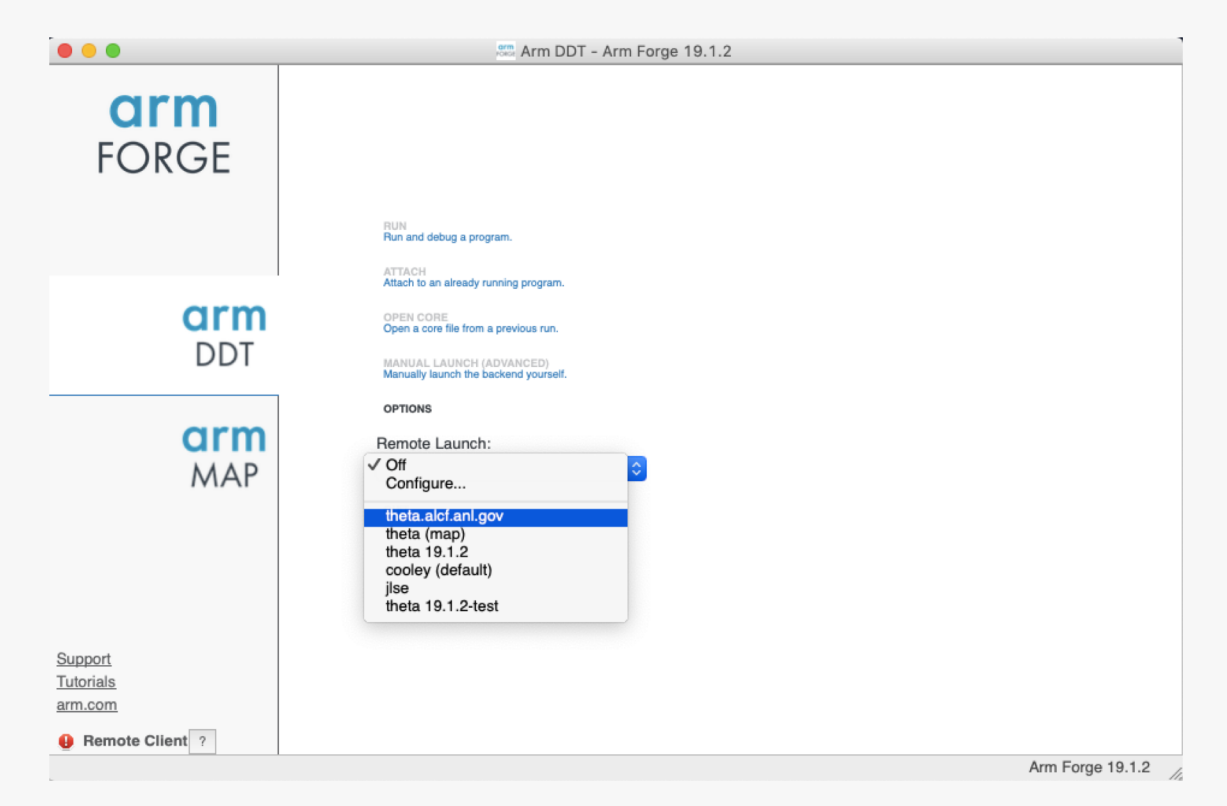

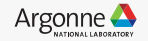

#### DDT Remote Client (6)

Connected (note License info in lower left corner) From this point, remote GUI works same as local

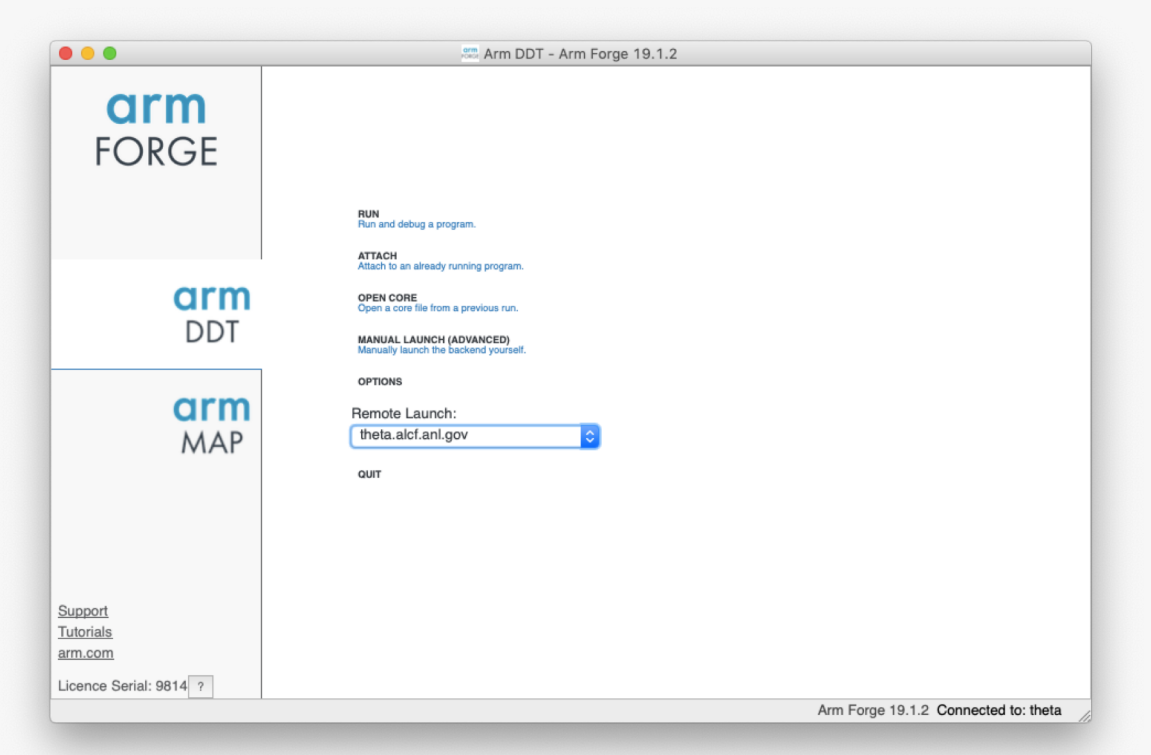

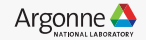

# **DDT Startup - Reverse Connect**

- Start remote client and connect to login node (or start client on login node displaying back via X11). Let this window sit for now.
- In an ssh session to the login node
  - Run an interactive job (qsub -I)
  - Theta: Instead of aprun ... myprog.exe
    - ddt --connect aprun ... myprog.exe
  - Cooley: Instead of mpirun –f \$COBALT\_NODE\_FILE -n 12 a.out
    - ddt --connect --n 12 --mpiargs "-f \$COBALT\_NODEFILE" a.out
- Handy tip: edit your job script then run it from the interactive command line
- Likewise with Allinea MAP
  - Theta: map --connect aprun ... myprog.exe

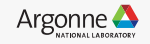

#### **DDT Reverse Connect (1)**

When *ddt* --connect starts, a reverse connect request will appear. Click Accept.

|                                                           | 🕮 Arm DDT - Arm Forge 19.1.2                                                                                                    |
|-----------------------------------------------------------|----------------------------------------------------------------------------------------------------|
| <b>arm</b><br>FORGE                                       | A new Reverse Connect request is available<br>from thetamom3 for Arm DDT.<br>Command Line:connect aprun -n 8 -N 8 -d 1<br>-j 1 -cc depth /stat-test<br>Do you want to accept this request?<br>Help Accept Reject |
| arm<br>DDT                                                | Attach to an aready running program. OPEN CORE Open a corre file from a previous run. MANUAL LAUNCH (ADVANCED) Manually launch the backend yourself.                                                             |
| <b>arm</b><br>MAP                                         | ортомs<br>Remote Launch:<br>theta.alcf.anl.gov                                                                                                    |
| Support<br>Tutorials<br>arm.com<br>Licence Serial: 9814 ? |                                                                                                    |

#### **DDT Reverse Connect (2)**

The connection will take a few seconds to establish.

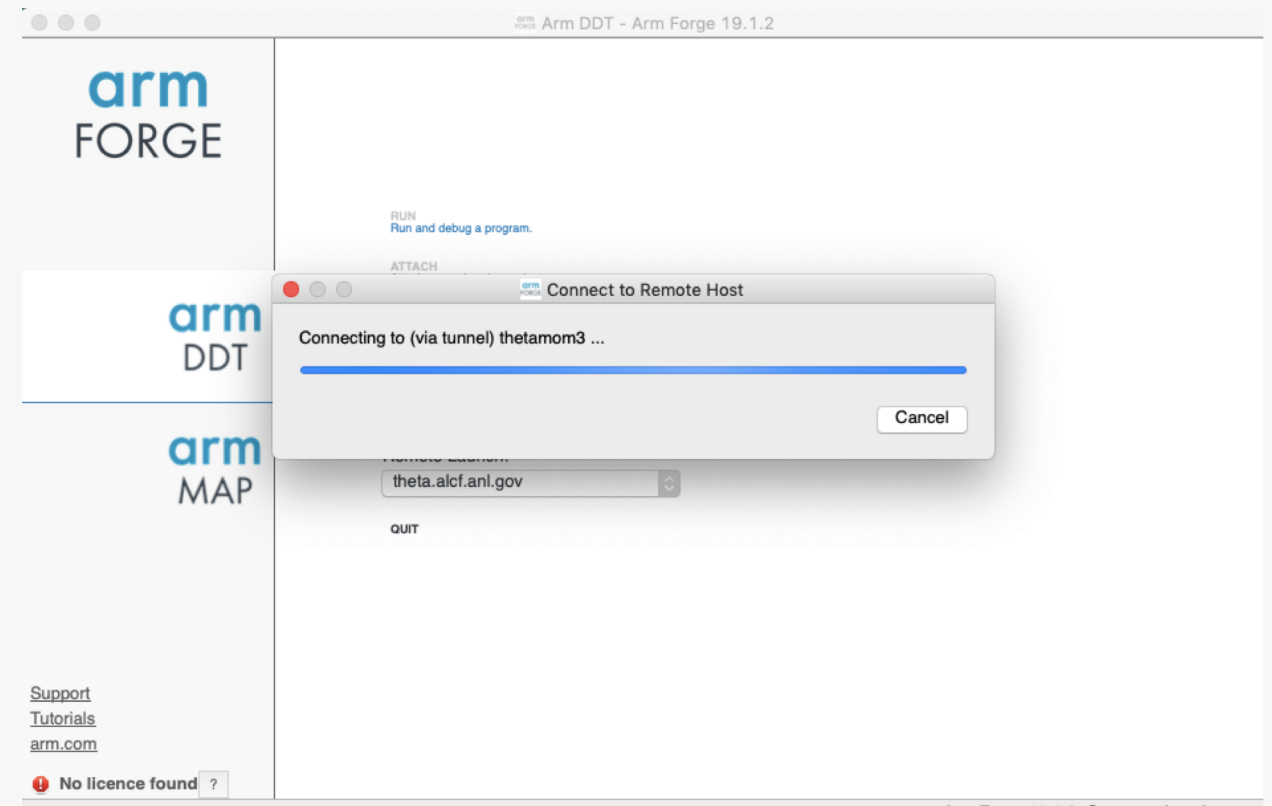

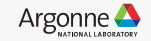

#### **DDT Reverse Connect (3)**

Briefly it will display (via tunnel)

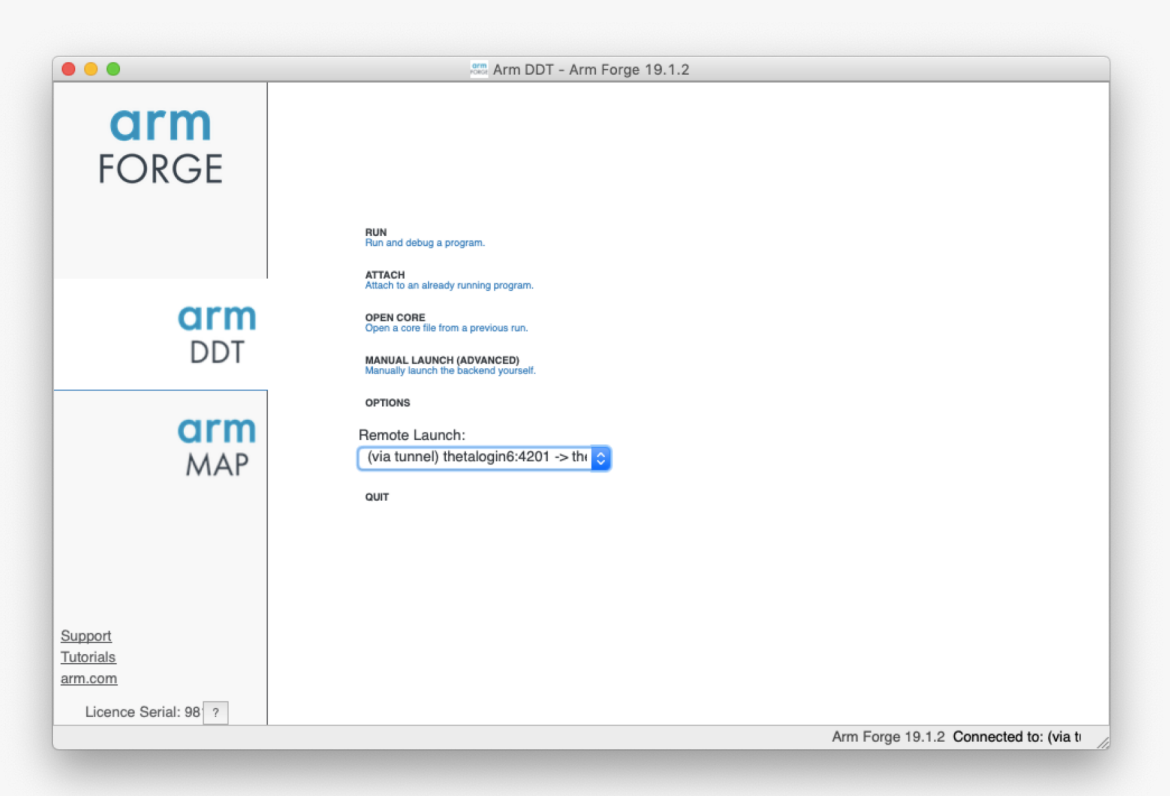

#### **DDT Reverse Connect (4)**

The Remote client is now connected to DDT running on the remote host. Make selections as desired then click *Run*.

| arm                                        | Run: aprun -n 8 -N 8 -d 1 -j 1 -cc depth ./stat-test                 | Details        |
|--------------------------------------------|----------------------------------------------------------------------|----------------|
| FORGE                                      | Command: aprun -n 8 -N 8 -d 1 -j 1 -cc depth ./stat-test             |                |
| TOROL                                      | OpenMP                                                               | Details        |
|                                            |                                                                      | Details        |
| 017100                                     | Memory Debugging Your current licence does not include CUDA support. | Details        |
| arm                                        | Plugins: none                                                        | Details        |
| arm                                        |                                                                      |                |
| <b>arm</b><br>MAP                          | Help Options Run                                                     | Disconnect //  |
| <b>arm</b><br>MAP                          | Remote Launch<br>Help Options Run                                    | Disconnect     |
| <b>arm</b><br>MAP                          | Help Options Run                                                     | Disconnect Ir. |
| CIP MAP                                    | Help Options Run                                                     | Disconnect     |
| Comport<br>Support<br>Tutorials<br>arm.com | Help Options Run                                                     | Disconnect     |

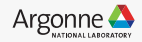

#### **DDT Reverse Connect (5)**

DDT on the remote host will now execute the aprun command and attach to it.

|                |                                |                                                   |               | Arm DDT      | - Arm Forge   | 19.1.2     |             |          |                  |               |
|----------------|--------------------------------|---------------------------------------------------|---------------|--------------|---------------|------------|-------------|----------|------------------|---------------|
|                | •                              | $\overrightarrow{(\cdot)}=\langle \vec{I}\rangle$ | <b>.</b>      | Î Î          | \$            | $1 \leq 1$ |             |          |                  |               |
| Current Group: |                                | Focus on                                          | current: 💿 Gr | oup 🔿 Proce  | ess 🔵 Thre    | ad 🗌 Ste   | p Threads 1 | Together | 69               |               |
| Create Group   |                                |                                                   |               |              |               |            |             |          |                  |               |
| Proje          | ect Files                      | 08                                                |               |              |               |            |             | Locals   | Current Line(s)  | Current Stack |
| Search (%K)    |                                | Q                                                 |               |              |               |            |             |          | Current Line(s)  | 0 8           |
|                |                                | arm                                               | Connecting to | aprun -n 8 - | N 8 -d 1 -i 1 | -cc depth  | /stat-test  |          |                  |               |
| Input/ B       | Processes cor<br>Processes rea | nnected:                                          |               |              |               |            |             | (        | Cancel Output >> | 0 8           |
| Processes F    | unction                        |                                                   |               |              |               |            |             |          |                  |               |
|                |                                |                                                   |               |              |               |            |             |          |                  |               |
|                |                                |                                                   |               |              |               |            |             |          |                  |               |
|                |                                |                                                   |               |              |               |            |             |          |                  |               |
|                |                                |                                                   |               |              |               |            |             |          |                  |               |
|                |                                |                                                   |               |              |               |            |             |          |                  |               |
|                |                                |                                                   |               |              |               |            |             |          |                  |               |
|                |                                |                                                   |               |              |               |            |             |          |                  |               |

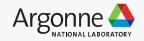

#### **DDT Reverse Connect (6)**

Progress of connecting to MPI processes.

|                |                |              |            | arm<br>PORGE  | Arm DDT - / | Arm Forge 19   | .1.2        |            |           |                      |               |
|----------------|----------------|--------------|------------|---------------|-------------|----------------|-------------|------------|-----------|----------------------|---------------|
|                | •              | <b></b>      | r) 🛛       | •             | t 🤳         | \$ !           |             |            |           |                      |               |
| Current Group: |                | Focus        | s on curre | nt: 💿 Group   | Proces      | s 🔿 Thread     | Step        | Threads To | ogether   | € €                  |               |
| Create Group   |                |              |            |               |             |                |             |            |           |                      |               |
| Proje          | ect Files      | 08           |            |               |             |                |             |            | Locals    | Current Line(s)      | Current Stack |
| Search (#K)    |                | Q            |            |               |             |                |             |            |           | Current Line(s)      | 0 8           |
|                |                |              | Conr       | necting to ap | run -n 8 -N | 8 -d 1 -i 1 -c | c depth ./s | stat-test  |           |                      |               |
|                | Mailing for a  |              | 4. h       |               |             |                |             |            |           |                      |               |
|                | waiting for a  | II processes | to be read | ıy            |             |                |             |            |           |                      |               |
|                | Processes of   | onnected:    | 8/8        |               |             |                |             |            |           | Cancel               |               |
| Input/ B       | r Processes re | eady:        | 0/8        |               |             |                |             |            |           | Output >>            | 0 8           |
| Processes FL   | unction 🔺      |              |            |               |             |                |             |            |           | _                    |               |
|                |                |              |            |               |             |                |             |            |           |                      |               |
|                |                |              |            |               |             |                |             |            |           |                      |               |
|                |                |              |            |               |             |                |             |            |           |                      |               |
|                |                |              |            |               |             |                |             |            |           |                      |               |
|                |                |              |            |               |             |                |             |            |           |                      |               |
|                |                |              |            |               |             |                |             |            |           |                      |               |
|                |                |              |            |               |             |                |             |            |           |                      |               |
|                |                |              |            |               |             | Arm Forge      | 19.1.2 Cor  | nected to: | (via tunn | el) thetalogin6:4201 | -> thetamom3  |

Argonne Leadership Computing Facility

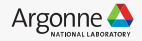

#### **DDT Reverse Connect (7)**

Ready to debug!

| •••                 |                                                           |                                        |                          | 🎎 Arm DDT - A                                             | rm Forge 19.1 | 1.2        |               |                 |                           |
|---------------------|-----------------------------------------------------------|----------------------------------------|--------------------------|-----------------------------------------------------------|---------------|------------|---------------|-----------------|---------------------------|
| ► II • 🗄            | $\langle \mathbf{I} \rangle = \langle \mathbf{I} \rangle$ | - ( <b>P</b> ) - [                     | •                        |                                                           | <b>*</b> !    |            |               |                 |                           |
| Current Group: All  | ٥                                                         | Focus on cur                           | rent: 💿 G                | iroup O Process                                           | O Thread      | Step Threa | ads Together  | 00              |                           |
| All<br>Create Group | 0 1                                                       | 2 3                                    | 4 5                      | 6 7                                                       |               |            |               |                 |                           |
| Project Files       | G                                                         | 00 00                                  | darshan-o                | core-init-finalize.c (                                    | read-only]    |            | Locals        | Current Line(s) | Current Stack             |
| Search (%K)         | _                                                         | 26 27                                  | int r                    | et;                                                       |               |            |               | Current Line(s) | 0 8                       |
|                     |                                                           | 29<br>30<br>31<br>32<br>33<br>34<br>35 | ret =<br>if(re<br>{<br>} | <pre>real PMPI Init t != MPI_SUCCESS) return (ret);</pre> | (argc, argv); |            | ► argc ► argv |                 | 0x7fffffff<br>0x7ffffffff |
| Input/ Break        | Watch                                                     | Stacks                                 | Trace                    | Tracepoint                                                | Logbook       |            | Eva           | luate           | 0 8                       |
| Processes Function  | <b>A</b>                                                  |                                        |                          |                                                           |               | realine    | Value         |                 |                           |
|                     |                                                           |                                        |                          |                                                           |               |            |               |                 |                           |

# Questions

See also

-<u>https://www.alcf.anl.gov/support-center</u>

-Email: support@alcf.anl.gov

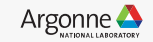

Argonne Leadership Computing Facility

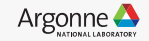